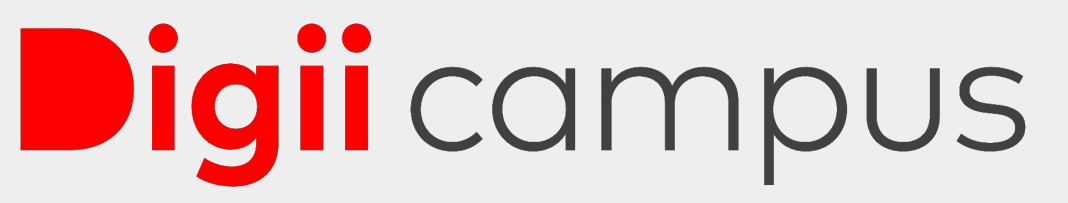

Administration | Learning | Campus Experience

## Smart Campus Help Center For Better Management Of Your Requests

Digitally Create, Track & Manage All Your Concerns From A Single Dashboard

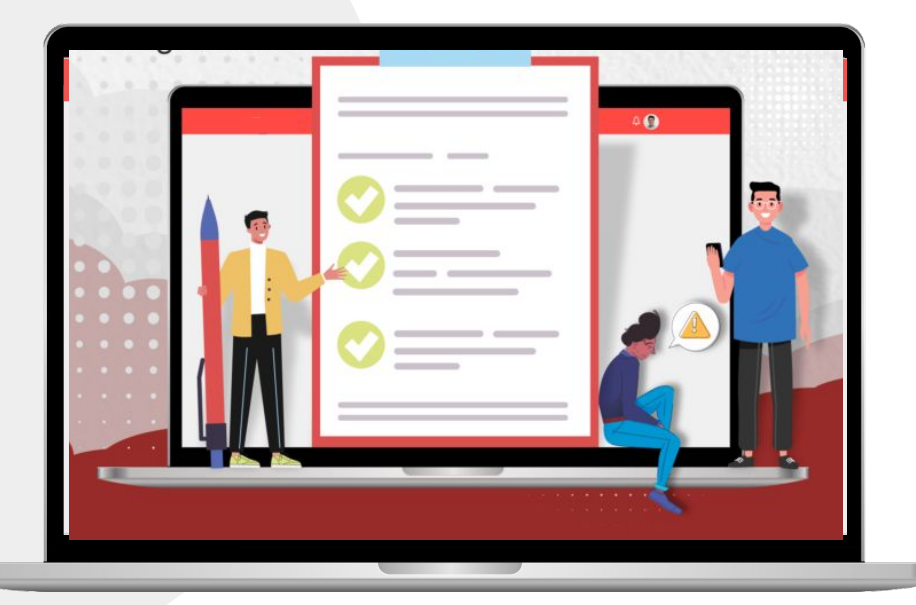

|                                                                            |                       |                       | Q                  | ↓ 🏠                                                                                              |
|----------------------------------------------------------------------------|-----------------------|-----------------------|--------------------|--------------------------------------------------------------------------------------------------|
|                                                                            | 🖉 Post                | <b>?</b> Ask question | 🛱 Add event        | Pending Verification                                                                             |
| TEST                                                                       | Show only Saved Posts | My Posts              | Category - Booth - | Email Verification<br>Email address not verified, Please                                         |
| Test Student<br>TESTSTUDENT<br>Master Of Science (WSP) - Water Science And | No posts to show      |                       |                    | verify Verify                                                                                    |
| Policy Add headline                                                        |                       |                       |                    | ▲ By not verifying the email, you'll not<br>receive any emails from Classroom,<br>Placements etc |
| û Home                                                                     |                       |                       |                    |                                                                                                  |
| A Profile                                                                  |                       |                       |                    | TODAY                                                                                            |
| Classroom                                                                  |                       |                       |                    |                                                                                                  |
| 📛 Calendar                                                                 |                       |                       |                    |                                                                                                  |
| 🗀 Drive                                                                    |                       |                       |                    | Breakfast (Dining Hall)<br>7:00 AM - 10:00 AM Not Availed                                        |
| Analytics                                                                  |                       |                       |                    | Menu not configured                                                                              |
| 🛞 Campus Help Center                                                       |                       |                       |                    |                                                                                                  |
| Service Management                                                         |                       |                       |                    |                                                                                                  |
| 🖳 Hostel                                                                   |                       |                       |                    |                                                                                                  |
| 🖸 Links                                                                    |                       |                       |                    |                                                                                                  |
| Out Pass Dashboard                                                         |                       |                       |                    |                                                                                                  |

Login into the student account & go to campus help center

#### **Create A Request**

### Digii campus

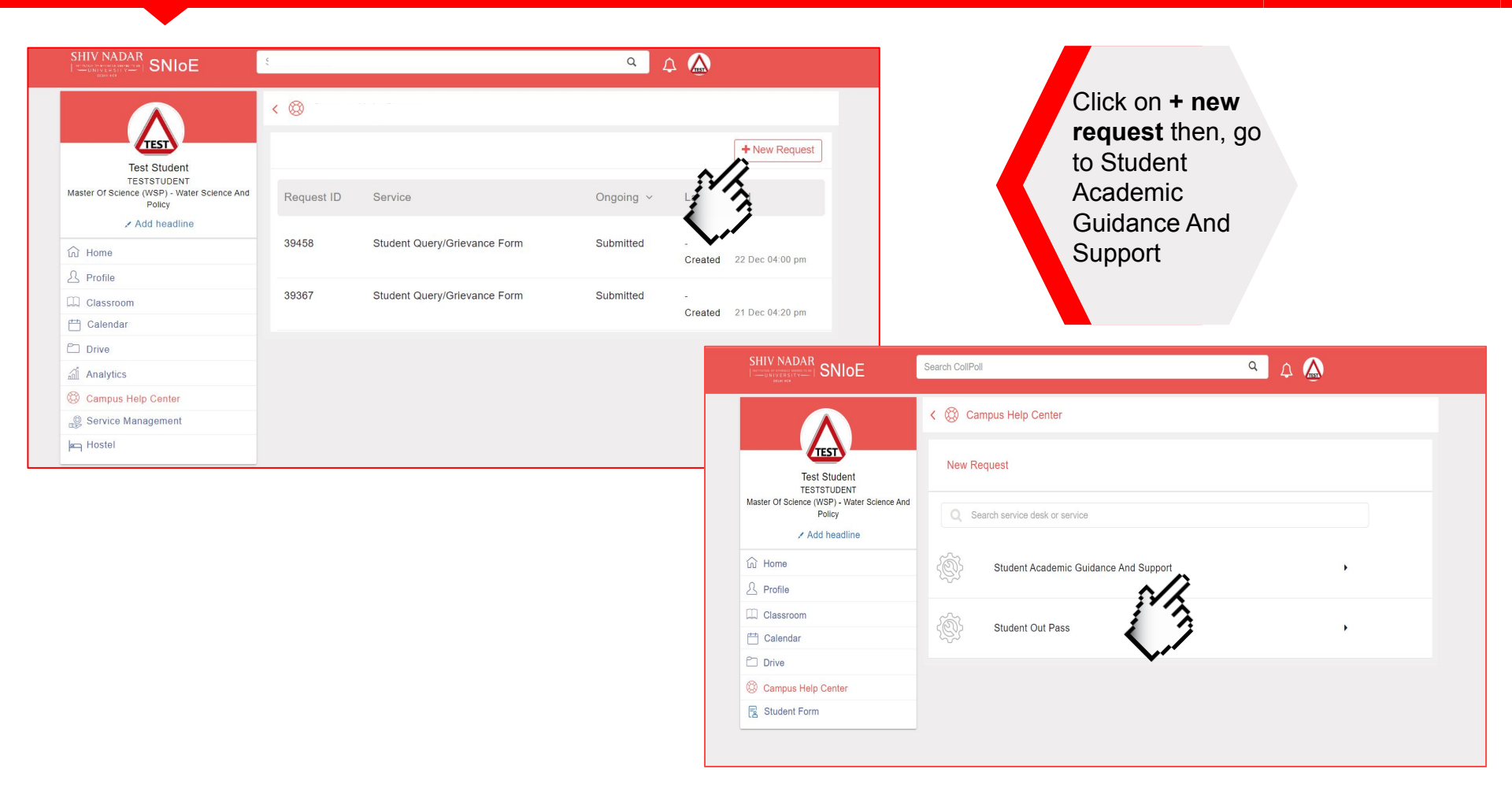

#### Selection of request category

|  |                                                                       | Search CollPoll | ۹ 🗘 🔬                                         |
|--|-----------------------------------------------------------------------|-----------------|-----------------------------------------------|
|  | Test Student                                                          | New Re          | quest   Student Academic Guidance And Support |
|  | Master Of Science (WSP) - Water Science And<br>Policy<br>Add headline | <               | Enrollment Related Query                      |
|  | <b>企 Home</b>                                                         | Swayam Course   |                                               |
|  | A Profile                                                             |                 | Swayam Courses                                |
|  | Classroom                                                             |                 |                                               |
|  | 📇 Calendar                                                            | 500             | Blackboard Query                              |
|  | C Drive                                                               | ~~~             |                                               |
|  | 🛞 Campus Help Center                                                  | £               |                                               |
|  | Student Form                                                          |                 | Minor Change Request                          |
|  |                                                                       | <br>            | Credit Extension                              |
|  |                                                                       | (A)             | Major Change Request                          |

**Digii** campus

|                                                                                                    | Search CollPoll        | ۹ 🗘 🏠                                              |
|----------------------------------------------------------------------------------------------------|------------------------|----------------------------------------------------|
| Test Student<br>TESTSTUDENT<br>Master Of Science (WSP) - Water Science And<br>Policy<br>✓ Add headline | ( Enrollment R         | elated Query                                       |
|                                                                                                    | Roll Number *          | TESTSTUDENT                                        |
| ப் Home                                                                                                | Name *                 | Test Student                                       |
| A Profile                                                                                              | Program *              | Master of Science (WSP) - Water Science and Policy |
| Classroom                                                                                              |                        |                                                    |
| 🗂 Calendar                                                                                             | Year *                 | Please Select an option                            |
| ] Drive                                                                                                | School Name *          | Please Select an option                            |
| Campus Help Center                                                                                     | D 1 14                 |                                                    |
| Student Form                                                                                           | Department *           | Please Select an option                            |
|                                                                                                    | Query Type *           | Please Select an option                            |
|                                                                                                    | Description Of Query * | Search                                             |
|                                                                                                    |                        | Tutorial Change                                    |

Lecture Change

- All the basic details are autofilled.
  - Select the query type.

- Describe the query.
- Attach supporting document if any.
  Click on create.

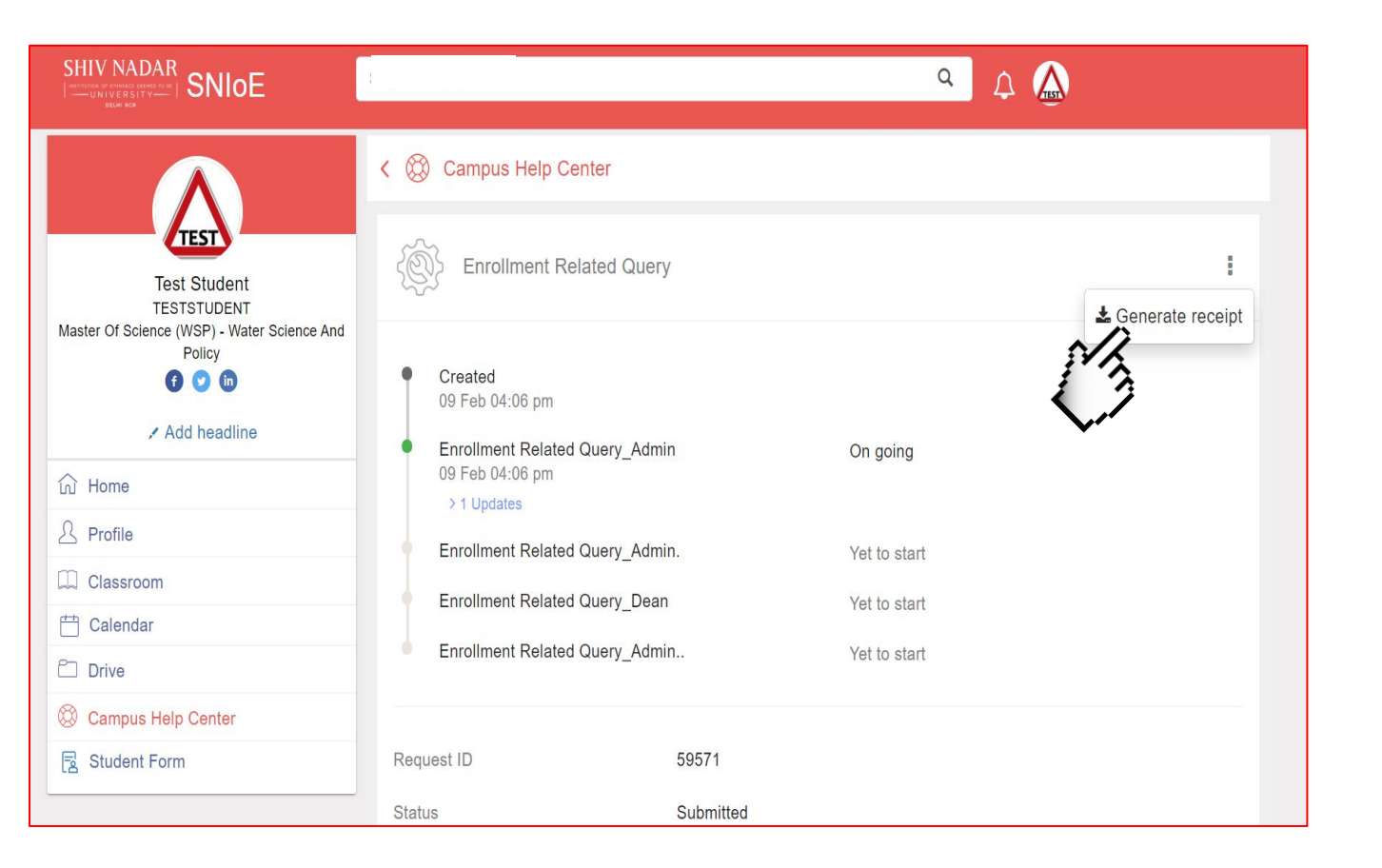

- Track the request details.
- Generate the request receipt.

| SHIV NADAR<br>SHIV NADAR<br>SHIV NADAR<br>SHIVE STATE | Search CollPoll        |                          | ۹ ۵           |                      |
|-------------------------------------------------------|------------------------|--------------------------|---------------|----------------------|
|                                                       | < 🛞 Campus Help Center |                          |               |                      |
| Test Student                                          |                        |                          |               | + New Request        |
| Master Of Science (WSP) - Water Science And<br>Policy | Request ID             | Service                  | Ongoing v Las | tupdated             |
| Add headline                                          |                        |                          | All Status    |                      |
| G Home                                                | 59571                  | Enrollment Related Query | Ongoing       | 1 I. 00 E-b 04/00    |
| A Profile                                             |                        |                          | Closed        | 1ted 09 Feb 04:06 pm |
| Classroom                                             | 55479                  | Day Out Pass             | Cancelled     | Out                  |
| 🛗 Calendar                                            |                        |                          | Cam           | pus 02 Feb 03:20 pm  |
| Drive                                                 |                        |                          |               |                      |
| 🛞 Campus Help Center                                  |                        |                          |               |                      |
| Student Form                                          |                        |                          |               |                      |

- Go to campus help center on the homepage.
- Track all the ongoing, closed & cancelled requests from here.

# Digiicampus

Administration | Learning | Campus Experience

702, 3rd Floor, 6th A Cross Rd, 3rd Block, Koramangala, Bengaluru, Karnataka 560034

www.digiicampus.com | support@digiicampus.com | 08045688015